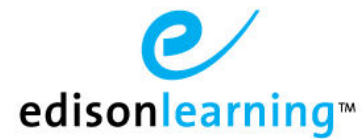

Complete the steps below to enroll a student into a course. Please note that you must have access to the Student Details page to enroll a student into a course.

- 1. Login to the system.
- 2. Click the Control Panel icon at the top of the screen.
- 3. Click Students.
- 4. Select the school and search criteria, such as search for a student by ID, First Name, or Last name.
- 5. Once your search results have populated, click the **ID** of the correct student you would like to use.
- 6. Click the Academic Info tab.
- 7. Click the Enrollment subtab on the left side.
- 8. Select how you would like to search for the course, such as by Course Name.
- 9. Click the dropdown arrow next to the course into which you would like to enroll the student.
- 10. Select the section of the course into which you would like to enroll that student.

## Enrollment

| Enroll By: Course Program: Ful                  | Time School Y     | ear: 2016-2017DEMO | <ul> <li>Search By: Cour</li> </ul> | se Name  | algebra 1 part 1 Go |               |
|-------------------------------------------------|-------------------|--------------------|-------------------------------------|----------|---------------------|---------------|
|                                                 |                   | 1                  | - 8 of 8 🗸                          |          |                     |               |
| Course Name                                     |                   |                    | Course Code                         | Is Trans | cript Max Seats     | Open Seats    |
| Algebra 1 Part 1                                |                   |                    | EDHS.MA002.A                        | Yes      | Unlimited           | 1070          |
| Algebra 1 Part 1 [Competency Based]             |                   |                    | EDCB.MA002.A                        | Yes      | Unlimited           | (s=0)         |
| Algebra 1 Part 1 [Credit Recovery]              |                   |                    | EDSS.MA002.A                        | Yes      | Unlimited           | 17 <u>8</u> 1 |
| Algebra 1 Part 1 [Foundation]                   |                   |                    | EDCP.MA002.A                        | Yes      | Unlimited           |               |
|                                                 |                   | 1                  | - 2 of 2 🗸                          |          |                     |               |
| Section Code                                    | Teachers          | Max Seats          | Open Seats                          | Credits  | Course View         | Action        |
| DEMO.CP.MA002.A                                 | Pitt.Teacher Test |                    | a.                                  | 0.25     | HTML5 Course Player | Select        |
| DEMO.CP.MA002.A.Flash                           | No Teacher        | •                  | 5                                   | 0.25     | Course Player       | Select        |
| ' Algebra 1 Part 1 [Project Based]              |                   |                    | EDPB.MA002.A                        | Yes      | Unlimited           | -             |
| Common Core Algebra 1 Part 1 [Competency Based] |                   |                    | EDCB.MA102.A                        | Yes      | Unlimited           | 17 <u>1</u> 1 |
| Common Core Algebra 1 Part 1 [Credit Recovery]  |                   |                    | EDSS.MA102.A                        | Yes      | Unlimited           | 1975          |
| Middle School Algebra 1 Part 1                  |                   |                    | EDMS.MA001.A                        | Yes      | Unlimited           | -             |

- 11. Once you click Select, the screen below will appear. This is where you can apply a diagnostic to the enrollment (if applicable), mark the student as adaptive (if applicable), and select the school term.
- 12. Once you have verified everything is correct, click Submit.

## Enrollment

|                      |          | Name:        | Algebra 1 Part 1 [Foundation | ]         |      |
|----------------------|----------|--------------|------------------------------|-----------|------|
|                      |          | Section Code | : DEMO.CP.MA002.A            | Credits:  | 0.25 |
|                      |          | Open Seats:  | -                            | Max Seats | :-   |
| Assign Diagnostic    |          |              |                              |           |      |
| Assign Progress Test |          |              |                              |           |      |
| Assign EOC Test      |          |              |                              |           |      |
| Adaptation Answers   |          |              |                              |           |      |
| Adaptation Questions |          |              |                              |           |      |
| Block Forums         |          |              |                              |           |      |
| School Term          | 1617FY - |              |                              |           |      |
| Start Date           |          |              |                              |           |      |
| End Date             |          |              |                              |           |      |
| Cancel Submit        |          |              |                              |           |      |